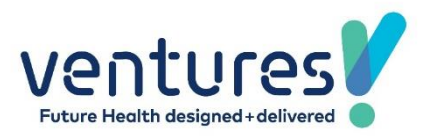

# PHO Query Message Communication

Steps on how to take the PHO reports and use them to communicate to patients on bulk.

## 1. Create the templates your require to communicate out to patients relevant to the specific campaign.

To do this go to Configurations > Mail Merge. Click on the plus.

You will need to create a portal and direct email mail merge template, a letter template, and a SMS template.

For hints on how to complete this you will find this below

https://indicidocs.atlassian.net/wiki/spaces/IUM/pages/805929482/PM+-+Adding+a+new+Template

#### 2. Retrieve the PHO report.

The PHO report is found under the Administration > PHO report. Select the report you would like to communicate to, under action click on download.

| PHO Reports                 |                                         |          |            |               | ^                |
|-----------------------------|-----------------------------------------|----------|------------|---------------|------------------|
| Date From:                  | 01/02/2021                              | Date To: | 03/03/2021 | Sec           | rch Reset        |
| Document Name               |                                         |          |            | Document Date | Actions          |
| the prime prime prime prime |                                         |          |            | 26-02-2021    | <mark>.</mark>   |
| CILCOL/How Address Owned    | 0.0000000000000000000000000000000000000 |          |            | 25-02-2021    | <mark>.</mark> ± |
|                             | STATE IN COME DO THE                    |          |            | 25_02_2021    | <b>*</b> =       |

#### 3. Filter the Report.

Review the data in the downloaded excel file to the patients you feel you would like to communicate with.

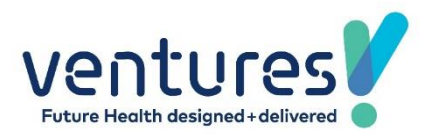

### **IMPORTANT NOTE**

At times, the Ventures Data team may apply different rules to the query's they write compared to what is applied to the query in the system. For example, they may have included casual population in their PHO report or be required to offer patients of a specific age. Please be mindful the below rules have been applied to the communication query within. You may need to adjust the query in indici accordingly to reflect this.

Indici advanced report builder rules that have been applied that may differ from the PHO query.

- Patient is Enrolled.
- Patient is Registered.
- Patient is Funded.
- Patient is alive.
- There are no age parameters set to this query.
- 4. Manipulate the report so that it behaves correctly in indici advanced report builder.

On the excel spreadsheet the has downloaded from the PHO report, add a column to the right of the column containing the NHI's, place your curser into the box next to the first NHI and paste the below formula in the box. Then shift and cover the whole line and it will add a coma after each NHI.

=CONCATENATE(B2,",")

B2 Must be the Column and row that the other NHI is in. so, you may need to update the first formula to reflect the correct column. See below A1 is where ABC1234 is sitting.

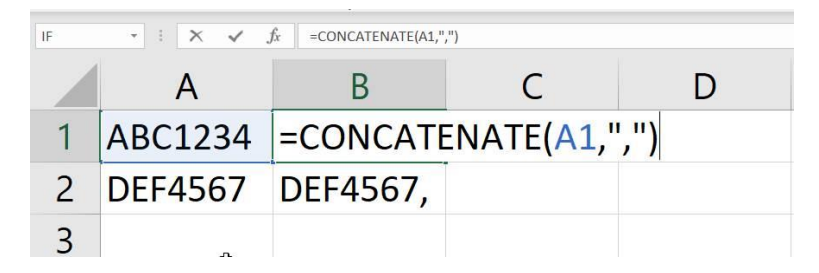

Page **2** of **6** 

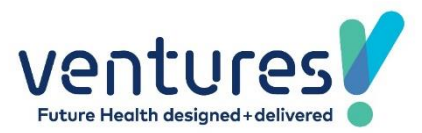

The column that you then need to run is the one that has the comma's after each NHI, you will copy this group of NHI's and place them into indici.

In the future you may see a comma next to the NHI already present in the report for your practice, if you do then please skip the above step.

# 5. Open your in indici your advanced report builder.

Home > Advanced report builder

There are 4 reports there now for you to place NHI's into:

- PHO Report Contact list for registered patient portal Query.
- PHO REPORT contact list for direct email query.
- PHO REPORT contact list for SMS Query.
- PHO REPORT contact list for Letter query.

# 6. Into <u>each</u> report you will need to copy and paste the list of NHI's you want to communicate to.

To do this you will need to click on edit report.

|    |                                               | the second second second second second second second second second second second second second second second se                                                                    |         |        |                      |            |   |  |
|----|-----------------------------------------------|----------------------------------------------------------------------------------------------------|---------|--------|----------------------|------------|---|--|
| 20 | PHO REPORT contact list direct email<br>query | written to be able to contact patient who are<br>not registered to the portal but have<br>consented to receive direct email, place NHI<br>in and send using message communication. | Reports | Indici | 3/03/2021 2:08:50 PM | nikkisa001 | V |  |

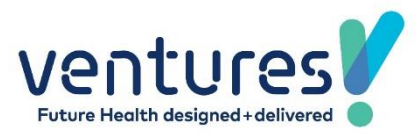

#### 7. Click on open in editor.

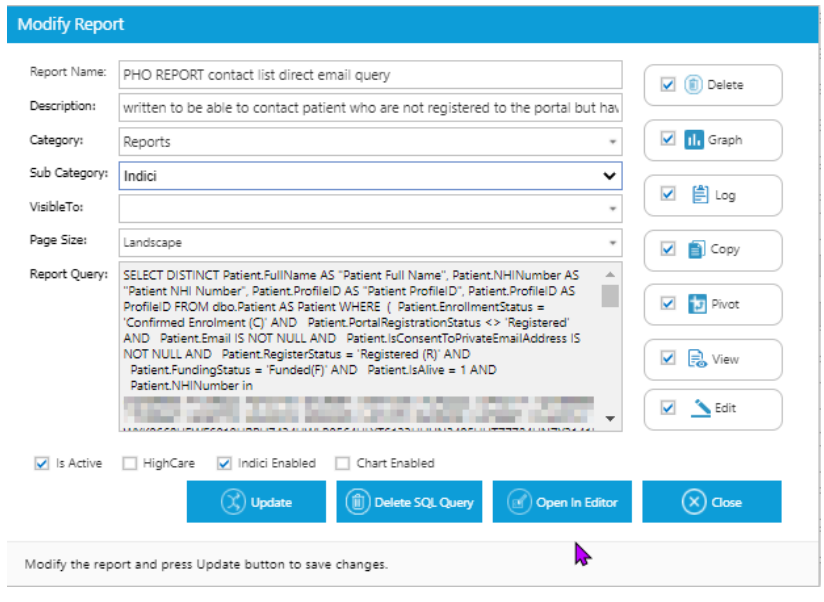

### 8. Update the NHI list

Under the conditions tab you will see a condition that is patient NHI Number is in list, it will have in the box aaa111, aaa111, the first time you use it click on the aaa111, and delete them both. – The next time you use it is will have the previously saved NHI's in this field.

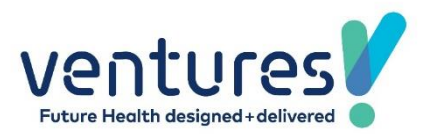

# 9. Paste the NHI List

Then paste the new NHIs in this field from the spreadsheet.

| Columns                                   |                       |  |       | Menu           |                 |
|-------------------------------------------|-----------------------|--|-------|----------------|-----------------|
| Expression                                | Title                 |  |       |                |                 |
| Patient Full Name                         | Patient Full Name     |  | •     | <u>.</u>       | Select Model    |
| Patient NHI Number                        | Patient NHI Number    |  |       | ~              | 7               |
| Patient ProfileID                         | Patient ProfileID     |  | •     | ×              | Gear query      |
| [Add new column]<br>Columns Sorting       |                       |  | _     |                | Save to file    |
|                                           |                       |  |       | L I            | .oad Query File |
|                                           |                       |  |       | <b></b>        | Save            |
| Conditions                                |                       |  |       |                | Function        |
| Select records where all of the following | g apply               |  |       |                | Execute         |
| and Patient Funding Status is equal to Fu | nded(F)               |  | •     |                | •               |
| and Patient Is Alive is true              | paste your NHI's here |  | i - 1 | Show Top:      | 100             |
| and Patient NHI NUMber 15 In List         |                       |  | -     | Unique Records | 🔽 Clear Query   |
| [Add new condition]                       |                       |  |       |                |                 |
|                                           |                       |  |       |                |                 |

- **10.** Once the NHIs are in the field, click on execute.
- 11. Click on save.
- 12. You will need to paste the same NHI's into all 4 queries, execute and save each one.

Once you have done that you are ready to use these queries for the purpose they were designed for, bulk message a group of patients using the most cost-effective time appropriate mechanisms to communicate.

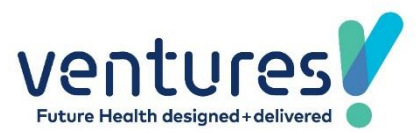

You will see these queries in the message communication area, if you align them with the correct template you have created for the purpose of the query/ campaign and click send you will either send a portal email, direct email, SMS or generate a letter on bulk.

| Mass Communication | History                                                                             |   |                   |                   |         |                |        |                    |          |
|--------------------|-------------------------------------------------------------------------------------|---|-------------------|-------------------|---------|----------------|--------|--------------------|----------|
| Mass Communication |                                                                                     |   |                   |                   |         |                |        |                    | ^        |
| Query: *           | PHO REPORT contact list Letter query                                                | ~ | Template Type : * | Select            |         | ✓ Template : * | Select |                    | ~        |
|                    | Select                                                                              |   |                   |                   |         |                |        |                    | Generate |
|                    | PHO REPORT contact list registered patient portal query                             |   |                   |                   |         |                |        | Total Records : 15 |          |
| Patient NHI Num    | PHO REPORT contact list direct entail query<br>PHO REPORT contact list Letter query |   |                   | Patient ProfileID |         |                |        |                    |          |
| E 1004574          | PHO REPORT contact list SMS Query                                                   |   |                   |                   | 2056502 |                |        |                    |          |

The great thing is you can just reuse the queries again and again, just replace the NHI's for communicating with a different set of patients and you can run the query again.

To reuse the same query for a different set of NHI's please edit the same query, delete the list of NHI's that will have saved with the previous list of NHI's and replace them with a new set from the latest report execute and save. Repeat the steps for all 4 queries and you can rerun the same process again for a different campaign.